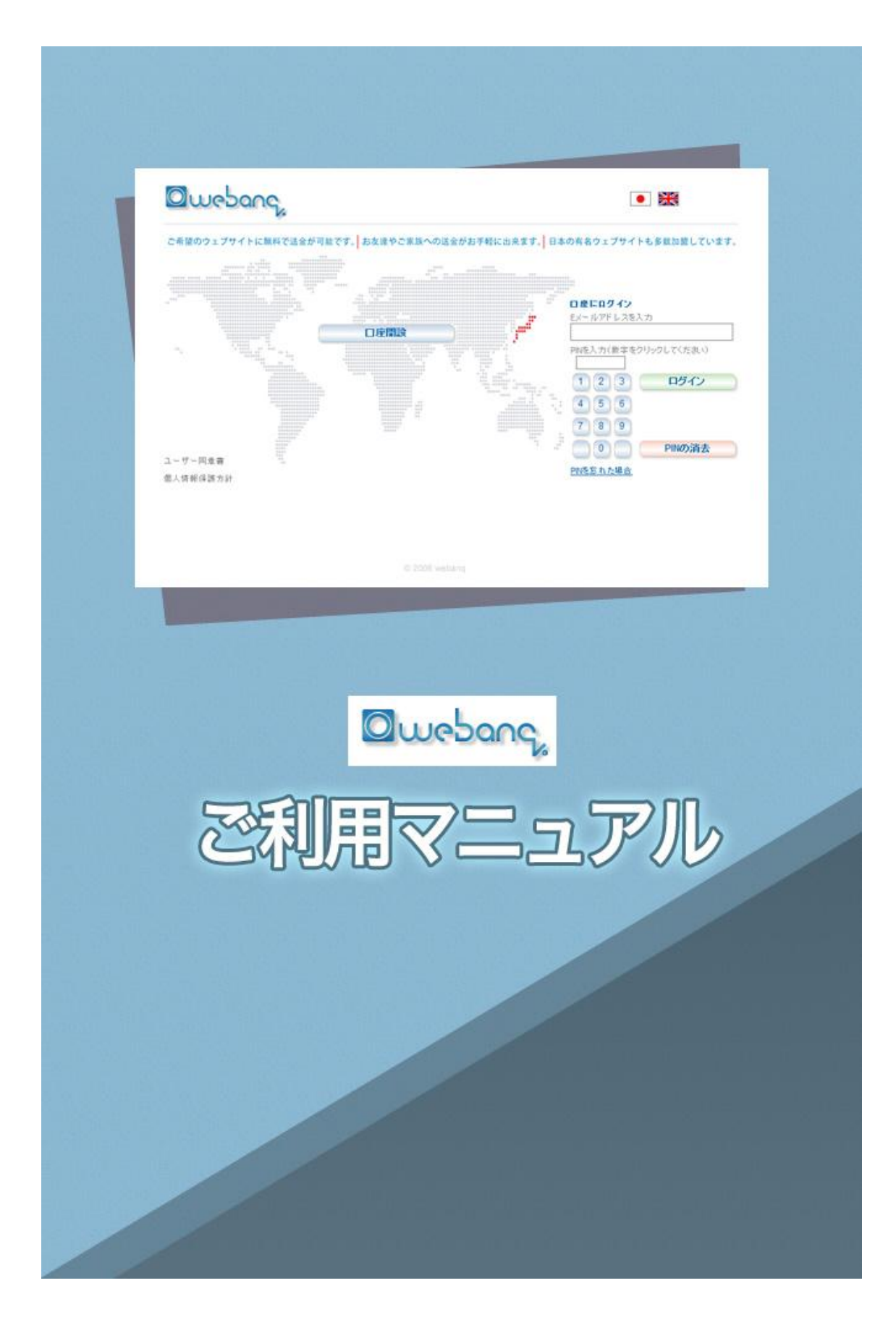

### webanq(ウェバンク)って何?

webanq(ウェバンク)とは、よくネットゲームなどで使われる電子通貨の一種 です。ウェバンクは、日本のオンラインカジノ利用者に特化していて、とても 便利なサービスになっています。ウェバンクロ座を作り、電子通貨を購入する ことにより、オンラインカジノのチップを購入することができます。

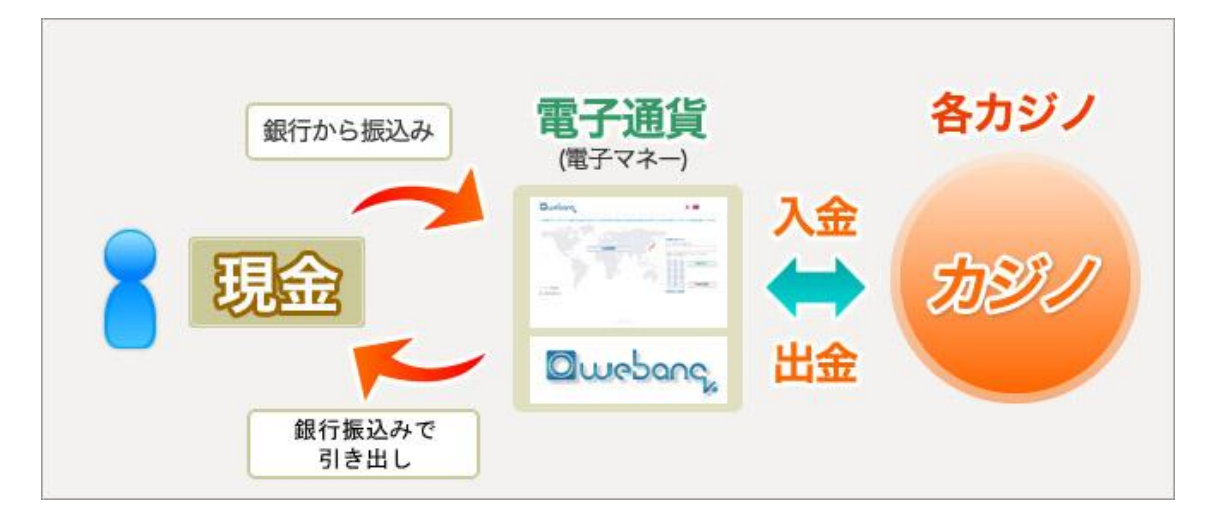

【ウェバンクを使うと何ができるの?】

・カジノチップの購入が楽になる!

オンラインカジノでは、多くの種類のクレジットカードが使えない場合が多く、 銀行振込も海外銀行へ振り込む必要があるので、面倒だし手数料も高い。。。 ウェバンクの電子通貨は、日本の銀行口座への振込で購入することができるの で、カジノのチップを買うのが楽にできる!さらに、ジャパンネット銀行の口 座を持っていれば、24時間購入が可能になります!

・カジノで勝った金額をすばやく銀行振込で受け取ることができます!
 まずは、カジノで勝った金額をウェバンクに出金します。そして、ウェバンクに入っているお金をあなたの銀行口座へ銀行振込することができます!

1-2営業日ほどであなたの銀行口座へ到着します 振込手数料も**\$2.49**(約210円ぐらい)と格安!

1版公子数件も92.49(約210 円、りい)と俗女

オンラインカジノで遊ぶための強い見方です!

## ウェバンクロ座の開設方法

ウェバンクを使うには、まず自分のウェバンクロ座を作る必要があります。こ れはインターネット上の銀行口座みたいなものですが、作るのは簡単です!

①まずは、ウェバンクのホームページにアクセス! <u>ここをクリック</u>して、ウェバンクのホームページに行ってください。

②「口座開設」のボタンをクリックます

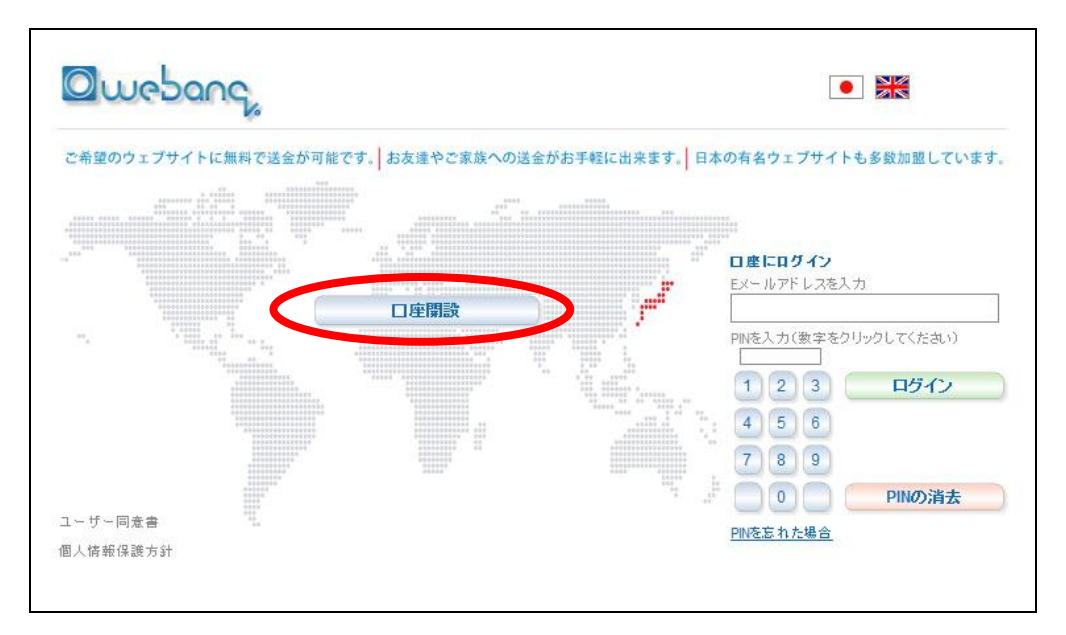

③必要情報を入力してください。

登録画面が表示されるので、以下の必要情報を入力してください。 <u>全ての情報</u> <u>は、半角英数字のアルファベットで</u>入力してください。

| 3智様のEメールアドレスか、webang口座のIDになります。 |
|---------------------------------|
| 」<br>=記のEメールアドレスと同じものをご入力ください   |
|                                 |
|                                 |
| What was the name of your firs  |
|                                 |
|                                 |
|                                 |
|                                 |
|                                 |
|                                 |
|                                 |
|                                 |
|                                 |
|                                 |
|                                 |
|                                 |
|                                 |
|                                 |
|                                 |
|                                 |
| ららの                             |
| 思いたしま                           |
|                                 |

A) E メールアドレス:お使いの E メールアドレスを確認用に 2 度入力してください。

B) 秘密の質問とそれの回答:パスワードを忘れた場合などに聞かれますので、

以下を参考にひとつ選んでください。

・What was the name of your first school? (初めての学校の名前)

・What is your favorite town? (一番好きな街)

- ・What is your favorite restaurant? (一番好きなレストラン)
- ・Where were you born? (生まれた場所)
- ・What is your pet's name? (ペットの名前)

※回答も半角英数字で入力してください。

C) 国名:「Japan」を選択してください。

D) 公的身分証明書:身分証明書を選ぶ欄がありますが、以下の中から選んでください:

・Drivers License(運転免許証)

・National Identity Card (住民基本台帳カード)

・National Tax Number (納税者番号 ※日本では適用されていない制度です)

・Passport (パスポート)

Social Insurance Number(社会保険番号 ※日本では適用されていない制度です)

Social Security Number (社会保障番号 ※日本では適用されていない制度です)

- E) 公的身分証明書番号:上記で選んだ身分証明書の番号を入力してください。
- F) 名、姓:半角英数字でお名前を入力してください。
- G) 生年月日:月、日、年の順で選択してください。

H) 住所:市町村以降の住所を入力してください。以下の例のように、日本語で 記入するのとは、逆の順で書きます。

- 例)(東京都渋谷区)渋谷1-1-1 201号
- ⇒201 1-1-1 Shibuya (Shibuyaku Tokyo Japan)
- I) 市町村:市町村名を記入してください。
- J) 都道府県:都道府県を入力してください。
- K) 郵便番号:ハイフンを入れず、数字のみ入力してください。
- L) お電話番号:お使いの電話番号を入力してください。

M)「入金があったら E メールで通知を希望します。」と「私は webanq 利用規約に同意いたします。」にチェックを入れてください。

全て入力しましたら、「登録する」をクリックしてください。

④以下のような画面が表示されれば登録完了です。

| Owebar                                                                                | )°%                                                                                                  |
|---------------------------------------------------------------------------------------|----------------------------------------------------------------------------------------------------|
| <ul> <li> <b>一座登録</b> </li> <li>         ログインする         <ul> <li></li></ul></li></ul> | 確認する<br>Your account has been created successfully<br>Please check your email for your temporary pin |
|                                                                                       | ありがとうございました。)<br>© 2006 webang                                                                       |

⑤メールでログイン情報を確認しましょう。

登録が終わると、ログイン用の PIN 番号(パスワード)が記載された以下のような E メールが送られてきます。

| webanq新規登録完了のお知らせ Inbox   X                                  |         |   |
|--------------------------------------------------------------|---------|---|
| signup@webanq.com to me show details 1:15 PM (0 minutes ago) | + Reply | • |
| webanqへご登録ありがとうございます。                                        |         |   |
| お客様のwebanq口座は、以下の通り登録されました。                                  |         |   |
| Eメールアドレス:<br>PIN:                                            |         |   |
| 上記情報で、 <u>www.webanq.com</u> からログインしてください。                   |         |   |

さっそくログインしてみましょう!

ウェバンクのホームページへ行き、右側の入力ボックスにあなたのメールアド レスを入力して、メールで受信した PIN 番号(パスワード)を以下の画像で説 明しているキーパッドを使って入力します。

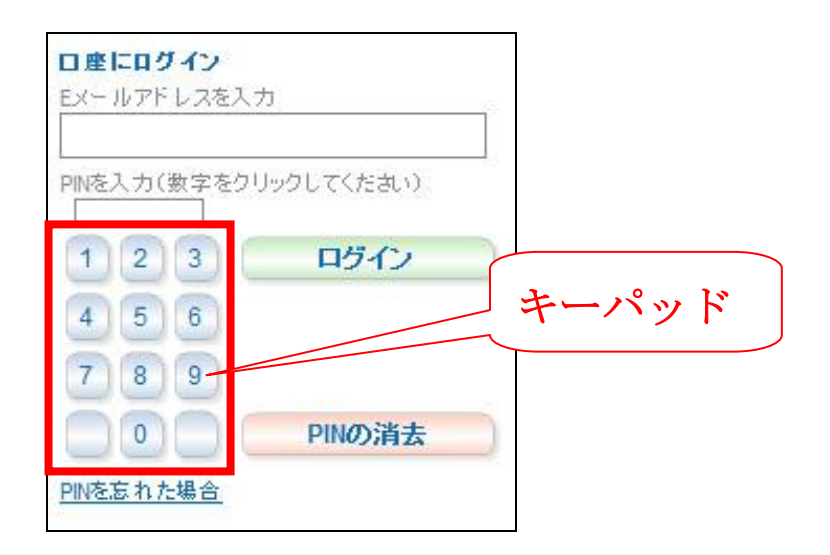

このような画面が表示されたらログイン成功です!

| Quesono       |             | ようこそ        | a The distance |           | webanq口座残高 | \$0.00     |
|---------------|-------------|-------------|----------------|-----------|------------|------------|
| 2 cor bairing | 6           | 口座番号 1000   | 10020          |           | デビット 口座残高  | : \$0.0    |
| マイアカウント       | ニュース        | &重要なお知らせ    | ŀ              |           |            |            |
|               | 日付          |             | メッセー           | -9        |            | ≣羊拿⊞       |
| 送金            | 2007/4/6    | 日本国内銀行へのお   | 引き出しが可能にな      | りました。詳しくは | は左のメニューの引  |            |
| 引き出し          | 20011115    | き出しをクリックしてく | ださい。           |           |            |            |
| 2.4           | 2006/12/10  | ジャパンネットバンク  | 隆由でWebandに入    | 金が可能になりま  | した。詳しくは左の  |            |
| 人金            | 2000/12/19  | メニューより入金をク  | ノックしてください。     |           |            |            |
| 口座設定          | 記錄表示 1 to 0 | in 2        |                |           |            | prev   nex |
| ログアウト         | 口座取引        |             |                |           | (          | Search     |
|               | 日付          | 取引内容(取      | 引形態)           | 金額        | 残高         | ≣¥¥⊞       |
| お問い合わせ        | お           | 取引履歴はありませ/  | ٤.             |           |            |            |
| 手数料と限度額       | 記錄表示 1 to 0 | in 0        |                |           |            | prev   nex |
| webangについて    |             |             |                |           |            |            |
| 個人情報保護方針      |             |             |                |           |            |            |
|               |             |             |                |           |            |            |

# ウェバンク電子通貨を銀行振込で購入!

カジノのチップを買うには、まずはウェバンクの電子通貨を購入しないといけ ません。購入は、普通の銀行振込でできるので、簡単です!

①ウェバンクロ座にログインして、左側のメニューから「入金」をクリックしてください。

| お振込先情報                      |                         |
|-----------------------------|-------------------------|
| 銀行名                         | ジャパンネット銀行               |
| 支店名                         | 本店営業部                   |
| 口座番号                        |                         |
| 口座名義                        |                         |
| ジャパンネット銀行」のロ<br>波振込みいただけます。 | 座をお持ちの方は下のバナーをクリックして簡単に |

振込先情報が記載されているので控えておきましょう。

【ここがミソ!】

ジャパンネット銀行の口座を持っている人は、「JNB」というバナーをクリック して直接簡単に振込ができます。さらにジャパンネット銀行からの振込は<u>24</u> 時間受け付けていて、しかも振り込んだ約15分後にはウェバンクの口座に反 映されているので、いつでもオンラインカジノを楽しむことができます!

②銀行振込をしましょう!

記載されている銀行口座へ振込を行うと、ウェバンクが受け取りを確認次第す ぐにあなたのウェバンクの口座に反映されます。

### ※振込するときの注意1

ウェバンクの口座は US ドルの口座なので、振込をした日本円の金額が自動的 にドルに変換されます。

### ※振込するときの注意2

振込人の名義の後に、ウェバンクの口座番号を記載する必要があります。 <u>番号は、ログイン後の画面の上部</u>に書いてあります。振込名義は、ウェバンク に登録した氏名と一致している必要があります。

| Qwebar     |                | <u>ようころ</u><br>] 座番号              | >                          | webanq口座残る<br>デビットロ座残る | 新:\$0.00<br>新:\$0.0 |
|------------|----------------|-----------------------------------|----------------------------|------------------------|---------------------|
| マイアカウント    | ニュース&          | 重要なお知らせ                           |                            |                        |                     |
| 送金         |                |                                   | メッセージ<br>ビニア40~ナットナーナ デビース |                        | 言羊き田                |
| 21×uu      | 2007/1/5       | 1年国内城行へのあらき出し;<br>それしをクリックしてください。 | いり間になりました。言手しく             | [라도미카_ㅋ~თ5]            |                     |
| 518五0      |                | ジャパンネットパンク経由でWe                   | bandに入金が可能になり              | ました。詳しくは左の             |                     |
| 入金         | 2006/12/19     | にューより入金をクリックしてく                   | ださい。                       |                        |                     |
| 口座設定       | 記錄表示 1 to 0 in | 2                                 |                            |                        | prev   nex          |
| ログアウト      | 口座取引           |                                   |                            |                        | Qsearch             |
|            | 日付             | 取引内容(取引形態)                        | 金額                         | 残高                     | ≣¥\$⊞               |
| お問い合わせ     | お取             | 7引履歴はありません                        |                            |                        |                     |
| 手数料と限度額    | 記録表示 1 to 0 in | 0                                 |                            |                        | prev   nex          |
| webanqについて |                |                                   |                            |                        |                     |
| 個人情報保護方針   |                |                                   |                            |                        |                     |
| コーザー同音書    |                |                                   |                            |                        |                     |

これで完了です!

ウェバンクロ座に反映されるまで、待ちましょう!

# ウェバンク電子通貨を使ってカジノチップを購入!

ウェバンクの電子通貨があれば、対応しているオンラインカジノでチップを購入することができます。やり方は簡単!

①まずはウェバンクの口座にログインしてください。左側メニューの「口座設 定」をクリックして、表示される選択してくださいというメニューから、 「Change Password」を選んでください。

| J、お引き出しの際の銀行口座を増やしたり、 パスワードの変更が出 |
|----------------------------------|
|                                  |
| 0                                |
|                                  |
|                                  |
|                                  |
| 0                                |
|                                  |
| 000000                           |
|                                  |
| 保存                               |
|                                  |

オンラインカジノでチップを購入するときに使用するためのパスワードをここ で設定します。

「New Password」という入力ボックスに、ご希望のパスワードを入力して、 「Confirm New Password」の入力ボックスに、同じパスワードをもう一度入力 します。

「保存」をクリックしたら完了です。

②次は、オンラインカジノにログインしましょう。カジノの入出金の画面を開きまして、入金する金額、あなたのウェバンクロ座の口座 ID (ウェバンクロ座 画面の上部に記載してあります)、そして先ほど設定したパスワードを、入力し てください。

### 即座にチップの購入が完了し、カジノで遊ぶことができます!

※細かい入出金方法の説明は、各カジノの入出金マニュアルをご覧ください。

### ウェバンクを使ってカジノで勝った金額を現金化!

カジノから直接海外の口座からの銀行振込で勝った金額を現金化することがで きますが、海外からの銀行振込は

到着するまで時間がかかる…

かなり手数料が高い…

などの理由でおすすめできません。

そこでウェバンクを利用することにより、早く!安く!現金化が可能です!

### 【カジノからウェバンクロ座に出金する方法】

カジノで勝ったら、さっそく現金化してみましょう。

カジノの入出金の画面を開きまして、出金する金額とあなたのウェバンクロ座の口座 ID を入力してください。

※細かい入出金方法の説明は、各カジノの入出金マニュアルをご覧ください。

これだけでカジノからウェバンクまでの出金が完了します! ウェバンクロ座に反映されるまで、待ちましょう。

#### 【ウェバンクロ座から引き出す方法】

ウェバンクに入っているお金は、銀行振込で現金化できます。やり方は本当に 簡単です!

①ウェバンクロ座にログインしてください。

②左側メニューから「引き出し」を選択してください。

引き出し先という項目が表示されるので、「日本の銀行へ引き出し」を選択しま す。

| 引き出し先          |         |
|----------------|---------|
| 日本の銀行への引き出し    | 0       |
| 電信送金による引き出し手数料 | $\odot$ |

③振込先の情報と引き出す金額を入力してください。この画面は日本語で入力 しても OK です!

| 1成1△704成114   |             |
|---------------|-------------|
| 振込先支店?        | 2           |
| 口座番号          | ₽           |
| 振込先預金科目       | Cheqing(当座) |
| 受取人口座名義       |             |
|               | (全角)        |
| 引き出し金額を選択してくだ | さい。         |
| 21            | 顏 0.00      |
| تغلد          |             |

「プレビュー」を押して、引き出しを実行してください。

1-2営業日ほどで、あなたの銀行口座に現金としてお金が入ります!

【ウェバンク手数料一覧】

| 利用項目         | 手数料        |
|--------------|------------|
| ウェバンク口座へ入金   | <b>無</b> 萃 |
| 日本銀行口座への引き出し | 2.49 ドル    |
| カジノチップ購入     | <b>無</b> 萃 |